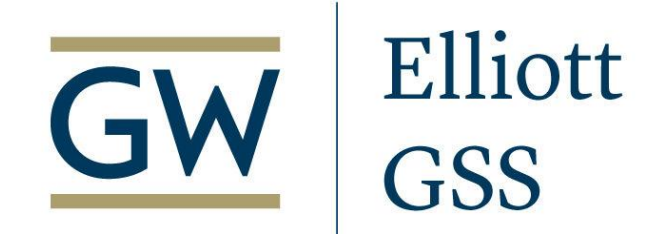

# Comprehensive Action Plan (CAP)

Graduate Student Services Suite 603 202-994-3788 Mon-Fri 9:00 am-5:00 pm

### Comprehensive Action Plan (CAP)

- Consists of two parts:
  - Plan of Study (academic planning component)
  - Professional Interest
     Questions (career planning component)
- Provides academic and career goal context for your program director, academic advisor & career coach.

# What is a Comprehensive Action Plan (CAP)?

#### Required for all Elliott students during their first semester.

Your Plan of Study is:

- A visual representation of your intentions to complete the requirements for your program.
- A planning tool that will assist you in mapping out your courses while at the Elliott School.
- An auditing tool that will assist you and your Advisor with any necessary updates to DegreeMAP.
- The Plan of Study is NOT a binding agreement. Changes can be made due to interests becoming more refined and as course offerings change.

The professional interest questions are:

- A quick representation of your *current* career development interests.
- A tool your Career Coach and advisors will use to provide additional advice and guidance, as well as guide GSS programming and partnerships.

They are **NOT**:

 An in-depth plan - you are strongly encouraged to schedule an appointment with your career coach in order to create a personalized Professional Development plan.

## Preparing for CAP Submission

- Navigate to the GSS <u>Forms &</u> <u>Applications</u> page!
- Find and download your program Plan of Study
  - Under Plans of Study, select the appropriate Plan of Study (POS) under the accordion.

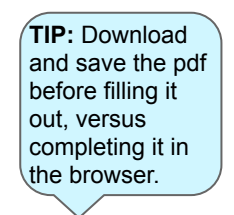

#### **Comprehensive Action Plan Submission**

The Comprehensive Action Plan (CAP) combines both the Plan of Study and a series of professional interest questions to create a planning tool for students while providing academic and professional context to advisors. Upon submission, the CAP will be reviewed by your program director, your academic advisor, and a career coach.

#### To submit:

Select the Plan of Study for your

program

- 1. Download your program's Plan of Study in the accordion.
- 2. Select your program submission link in the **Comprehensive Action Plan Submission accordion** below.
- 3. Complete all professional interest questions, **upload** your completed Plan of Study, and submit!

#### Sample Plan of Study

- Plan of Study Forms
  - M.A. Asian Studies (pdf)
  - M.A. European and Eurasian Studies (pdf)
  - M.A. Global Communication (pdf)
  - M.A. International Affairs (pdf) / M.A. International Affairs admitted prior to Fall 2022 (pdf)
    - M.A. International Development Studies (pdf)
  - M.A. International Economic Policy (pdf) / M.A. International Economic Policy admitted prior to Fall 2022 (pdf)
  - M.A. International Economic Policy, STEM Track (pdf)
  - M.A. International Science and Technology (pdf) / M.A. International Science and Technology

### Completing the Plan of Study

#### **Elliott School of International Affairs**

| Quantinu      | Master's programs                                                                            |
|---------------|----------------------------------------------------------------------------------------------|
| Overview      | Master of Arts in the field of Asian studies                                                 |
| Regulations   | Master of Arts in the field of European and Eurasian studies                                 |
| Undergraduate | Master of Arts in the field of global communication                                          |
| 5             | Master of Arts in the field of international affairs                                         |
| Graduate      | Master of Arts in the field of international development studies                             |
| Certificates  | Master of Arts in the field of international economic policy                                 |
|               | <ul> <li>Master of Arts in the field of international economic policy, STEM Track</li> </ul> |
| Faculty       | Master of Arts in the field of international science and technology policy                   |
| Courses       | Master of Arts in the field of Latin American and hemispheric studies                        |
|               | Master of Arts in the field of Middle East studies                                           |
|               | Master of Arts in the field of security policy studies                                       |
|               | Master of International Policy and Practice                                                  |
|               | Master of International Policy and Practice - Online                                         |
|               | Master of International Studies                                                              |

How do I get started in filling out my plan?

- The best place to start is to review the degree requirements for your specific program contained within the <u>University</u> <u>Bulletin</u>.
- Classes included in the online curriculum have been pre-approved by your program and Program Director to meet specific requirements.
- If you want to take a class that isn't included in the Bulletin, you should obtain permission from your Program Director.

### Completing the Plan of Study

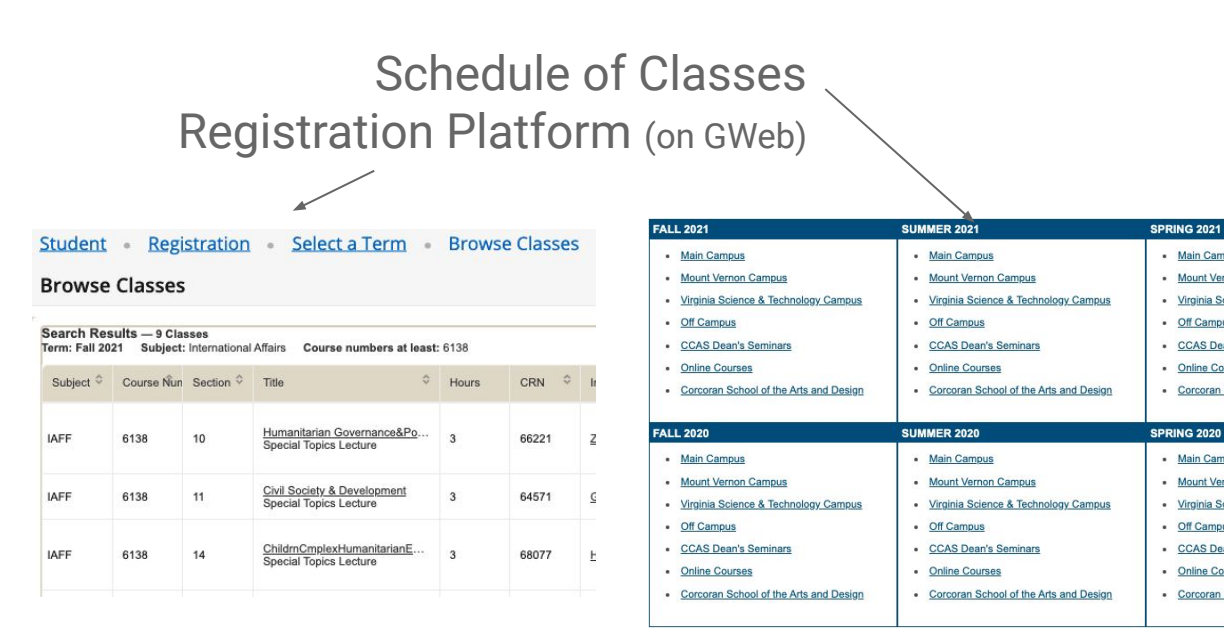

TIP: It is helpful to cross-reference the courses in your curriculum from the Bulletin with the current and past Schedules of **Classes** to determine potential course availability for future semesters \*Note that offerings can change from year to year.

| OPEN      | 63356       | IAFF 6118               | 11         | Leadership & Int'l Affairs | 3.00 | Kojm, C | <u>1957 E</u> 308 | R<br>05:10PM - 07:00PM | 08/30/21 - 12/11/21 |            |
|-----------|-------------|-------------------------|------------|----------------------------|------|---------|-------------------|------------------------|---------------------|------------|
| Comments: | Registratio | on restricted to gradua | ate studer | nts only.                  |      |         |                   |                        | t                   | Find Books |

Main Campus

Off Campus

Online Courses

Main Campus

Off Campus

Online Courses

Mount Vernon Campus

CCAS Dean's Seminars

Mount Vernon Campus

· CCAS Dean's Seminars

Virginia Science & Technology Campus

Corcoran School of the Arts and Design

Virginia Science & Technology Campus

· Corcoran School of the Arts and Design

# Completing the Plan of Study

#### All sections of the plan of study are required.

Filling out each section:

- Include the course number ex: IAFF 6118
- List the course title which can be found in the GW Bulletin.
  - Please do not list *Special Topics in...* as there are many classes under that category.
- Include the credit value of the course.
- Indicate the semester and year you plan to take a class ex: *Fall 2022* or *Fa22*.
  - We understand this may change and adjustments can be made to your CAP.
- Comment section: this is for you to add any notes you wish for your program director or advisor to know.
- Make sure you enter your total credits, and if you exceed the required credits, explain your reasoning in the comments section

| <b>GW</b> Elliott                                                                                                    |                                                                                                    | Comprehe<br>Master of Arts i                                                                                                    | nsive A                                                                                                    | ction Plan<br>Policy Studie<br>Plan of Study                                                                       |
|----------------------------------------------------------------------------------------------------|----------------------------------------------------------------------------------------------------|----------------------------------------------------------------------------------------------------|----------------------------------------------------------------------------------------------------|----------------------------------------------------------------------------------------------------|
| Name:                                                                                                    | GW Email:                                                                                                    |                                                                                                    | GWid:                                                                                                    |                                                                                                    |
| Reason:                                                                                                    |                                                                                                    |                                                                                                    |                                                                                                    |                                                                                                    |
| understand that I must complete 40 credits for<br>the University Bulletin) and in consultation wi                                                                         | this Master of Arts degr<br>th my Program Director.                                                                                                    | ee and I should select courses                                                                                                    | according to the S                                                                                                    | PS curriculum (available                                                                                           |
| Course Course Title                                                                                                    | (Credits)/Semester                                                                                                    | Course                                                                                                    | Course Title                                                                                                    | (Credits)/Semeste                                                                                                  |
| ore Field (6 credits)                                                                                                    |                                                                                                    | Skills Courses (3 credits)                                                                                                    |                                                                                                    |                                                                                                    |
| AFF 6161: International Security (Fall)                                                                                                    | (3)                                                                                                    |                                                                                                    |                                                                                                    | ()                                                                                                    |
| AFF 6162: Security Policy Analysis (Spring)                                                                                                    | (3)                                                                                                    |                                                                                                    |                                                                                                    | ()                                                                                                    |
|                                                                                                    |                                                                                                    |                                                                                                    |                                                                                                    | 13                                                                                                    |
| ach concentration contains one required cours<br>dditional concentration courses<br>inte:                                                                                 | se and four                                                                                                    | TOOL Requirement (0-3                                                                                                    | credits) Select one                                                                                                    | of the following two opti                                                                                          |
| equired Course:                                                                                                    | 0                                                                                                    | Language:                                                                                                    |                                                                                                    | ()                                                                                                    |
| dditional Courses:                                                                                                    |                                                                                                    | Language:<br>Method of Completion:<br>Full descriptions of each method<br>Target Completion Semester<br>*I understand that I must complet<br>the above methods to receive my                                                                                                    | of assessment available<br>:<br>te the language proficient<br>legree. INITIA                                                                                                    | conline.                                                                                                    |
| dditional Courses:                                                                                                    |                                                                                                    | Language:<br>Method of Completion:<br>Full descriptions of each method<br>Target Completion Semester<br>*Lunderstand that I must complet<br>the above methods to receive my of<br>Capstone (4 credits)                                                                                                    | of assessment available<br>-<br>te the language proficien<br>legree. INITIA                                                                                                    | ( )                                                                                                    |
| dditional Courses:<br>dditional Courses:<br>lectives (9-12 credits)<br>credits II TOOL Requirement is satisfied with 1<br>credits II TOOL Requirement is satisfied with 1 | ()<br>()<br>()<br>()<br>()<br>tatistics.<br>foreign language.                                                                                                    | Language:<br>Method of Completion:<br>Full descriptions of each method<br>Target Completion Semestea<br>"I understand that i muit complet<br>meabow methods to receive my<br>Capstone (4 credits)<br>Must be completed during finc                                                                                                    | of assessment available<br>:<br>te the language proficies<br>legree. INITIAL<br>I two semesters.                                                                                                    | ( )                                                                                                    |
| equired Courses:<br>dditional Courses:<br>lectives (9-12 credits)<br>credits if TOOL Requirement is satisfied with a<br>2 credits if TOOL Requirement is satisfied with   | ()<br>()<br>()<br>()<br>()<br>()<br>()<br>()<br>()<br>()<br>()<br>()<br>()<br>(                                                                                                    | Language:<br>Method of Completion:<br>Full descriptions of each method<br>Target Completion Semester<br>'I understand that I must complet<br>methods to receive my co<br>Capstone (4 credits)<br>Must be completed during fine<br>IAFF 6898:                                                                                                    | of assessment available<br>tele language proficient<br>legree. INITIA<br>legres. INITIA                                                                                                    | ( )                                                                                                    |
| equired Courses:<br>dditional Courses:<br>lectives (9-12 credits)<br>credits if TOOL Requirement is satisfied with s<br>2 credits if TOOL Requirement is satisfied with   | ()                                                                                                    | Language:<br>Method of Completion:<br>Full descriptions of each method<br>Target Completion Semester<br><sup>1</sup> understand that I must complete<br>the above methods to receive my co<br><b>Capstone (4 credits)</b><br>Must be completed during fine<br>IAFF 6898:<br>IAFF 6899:                                                                                                    | of assessment available<br>te le language proficies<br>legree. INITIA<br>legres. INITIA                                                                                                    | ()                                                                                                    |
| equired Courses:  dditional Courses:  lectives (9-12 credits) credits if TOOL Requirement is satisfied with 2 credits if TOOL Requirement is satisfied with               | ()())()()()()())())_{0_1}()_{0_1}()_{0_1}()_{0_1}()_{0_1}()_{0_1}())_{0_1}()))_{0_1}()))_{0_1}()))_{0_1}()))_{0_1}()))_{0_1}()))_{0_1}()))_{0_1}()))))))))))))))))))))))))))))))))))) | Language:<br>Method of Completion:<br>Full descriptions of each method<br>Target Completion Semester<br>1 understand that Imat complete<br>the above methods to receive my or<br>Capstone (4 credits)<br>Must be completed during find<br>IAFF 6899:<br>Thesis Option (6 credits)<br>With agroval fram your Program<br>the captone, in consultation with<br>number of credits a the elective<br>orders of thesis research. | of assessment availabh<br>t i i i i i i i i i i i i i i i i i i i                                                                                                    | ( ) t coline. scy-requirement via one of tHERE: (2) (2) (2) (2) (2) (2) (3) (4) (4) (4) (4) (4) (4) (4) (4) (4) (4 |
| equired Course:<br>dditional Courses:<br>lectives (9-12 credits)<br>credits if TOOL Requirement is satisfied with<br>2 credits if TOOL Requirement is satisfied with      | ()()()()()()()()()()()()()()()()()()()()()()()()()()()()()()()()()()()()()()()()()()()()()()()()()()()()()_()                                                                                                    | Language:<br>Method of Completion:<br>Full descriptions of each method<br>Target Completion Semester<br>Tunderstand that i must complete<br>the above methods to receive my<br>Capstone (4 credits)<br>Must be completed during fine<br>IAFF 6899:<br>Thesis Option (6 credits)<br>Must be completed and program<br>method of credits in the electro-<br>realits of thesis research.<br>IAFF 6998:                         | of assessment available<br>te the language proficient<br>is the language proficient<br>INITIAL<br>INITIAL<br>INITA<br>INITIAL<br>INITIALIA<br>INITIALIA<br>INITALIA<br>INITALIA<br>INITALIA<br>INITALIA<br>INITALIA<br>INITALIA<br>INITALIA<br>INITALIA<br>INITALIA<br>INITALIA<br>INITALIA<br>INITALIA<br>INITALIA<br>INITALIA<br>INITALIA<br>INITALIA<br>INITALIA<br>IN | ( )                                                                                                    |

# Next Steps: Submitting the CAP

- Once you have completed the POS, return to the Forms and Applications page.
- Select the accordion labeled Comprehensive Action Plan Submission Click on your program, and the webform will launch.
- Enter all the required information and upload your POS in the appropriate field.
- Answer all the professional interest questions.
- Click "Submit". This will be the final step and your CAP will be automatically routed to your program. You will receive a confirmation email.

#### **Comprehensive Action Plan Submission**

The Comprehensive Action Plan (CAP) combines both the Plan of Study and a series of professional interest questions to create a planning tool for students while providing academic and professional context to advisors. Upon submission, the CAP will be reviewed by your program director, your academic advisor, and a career coach.

#### To submit:

- 1. Download your program's Plan of Study in the accordion.
- 2. Select your program submission link in the **Comprehensive Action Plan Submission accordion** below.
- 3. Complete all professional interest questions, upload your completed Plan of Study, and submit!

#### Sample Plan of Study

#### Plan of Study Forms

- Comprehensive Action Plan Submission
  - M.A. Asian Studies

submission link

for your program

- M.A. European Eurasian Studies
- M.A. Global Communication
- M.A. International Affairs
- M.A. International Development Studies
- M.A. International Economic Policy
- M.A. International Science & Technology Policy
- M.A. Latin American & Hemispheric Studies

### Next Steps: Submitting the CAP

- Enter all the required information and upload your POS in the appropriate field.
- Answer all the professional interest questions.
- Click "Submit". This will be the final step and your CAP will be automatically routed to your program. You will receive a confirmation email.

#### **Comprehensive Action Plan (CAP)**

International Development Studies

The CAP combines both your Plan of Study (POS) and questions regarding your professional interests to create a planning tool for you, while providing academic and professional context to your advisors. Upon submission, the information will be reviewed by your program director, academic advisor, and career coach.

Below you will be asked to upload your Plan of Study (POS) and answer several questions regarding your career plans and goals.

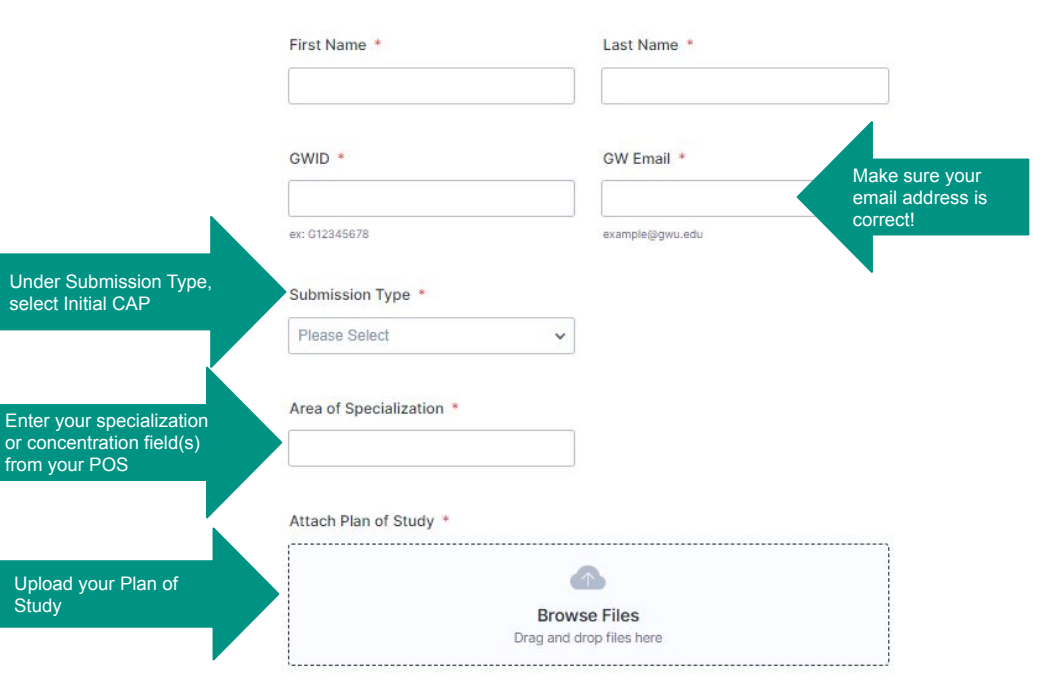

#### Next Steps: Submitting the CAP

- Once you follow the above steps, the CAP will be sent to your program director and academic advisor. At the end of the process you will receive a copy and it will be saved to your academic record.
- You are *not* required to meet with your academic advisor, please do if you have questions!
- Some programs require that you meet with your Program Director to go over your initial academic plans, but they will contact students directly to schedule (ex. Security Policy Studies).

### Beyond the CAP

Interested in exploring your professional goals further? The <u>Career Map tool</u> can help!

• The Career Map is a framework to capture your current career plans, from the dream that brought you to the Elliott School through graduation day and beyond. Use it as a reflection piece to jot down your plans, then bring it in to any <u>career exploration coaching session</u>, so that you'll have a starting point. Don't worry about being perfect; simply put down what you know so far, and we'll help you from there.

| <b>GW</b> Elliott                                                                                            | Career Map                                                                                                    |
|----------------------------------------------------------------------------------------------------|----------------------------------------------------------------------------------------------------|
| Name:                                                                                                    | GW Email:                                                                                                    |
| CAREER GOALS                                                                                                 | What organizations interest you?                                                                                                    |
| What is your goal immediately after graduation?<br>What is your long-term career goal?                       | What are two challenges that you might face in reaching your career goals (i.e. security clearances, financial needs, visa requirements)?  1 |
| SKILLS ASSESSMENT                                                                                            |                                                                                                    |
| Let any current foreign language abilities and the proficiency level.  What is your organizational style?    | obtain?  1. 2. 3. What are some strategies you can use to improve or obtain these skills?                                                    |
|                                                                                                    |                                                                                                    |
| FIRST YEAR CAREER STRATEGY                                                                                   | SUMMER                                                                                                    |
| FIRST YEAR CAREER STRATEGY<br>Overall Goal(s):                                                               | SUMMER<br>Overall Goal(s):                                                                                                    |
| FIRST YEAR CAREER STRATEGY Overall Goal(s): Skills to Develop and/or Enhance:                                | SUMMER  Overall Goal(s):  Skills to Develop and/or Enhance:                                                                                  |
| FIRST YEAR CAREER STRATEGY  Overall Goal(s):  Skills to Develop and/or Enhance:  SECOND YEAR CAREER STRATEGY | SUMMER           Overall Goal(s):           Skills to Develop and/or Enhance:           THIRD YEAR CAREER STRATEGY (if applicable)           |

# Submitting Your CAP

The "Lifecycle" of a CAP

Your academic advisor will save a copy to your student file should you ever need one.

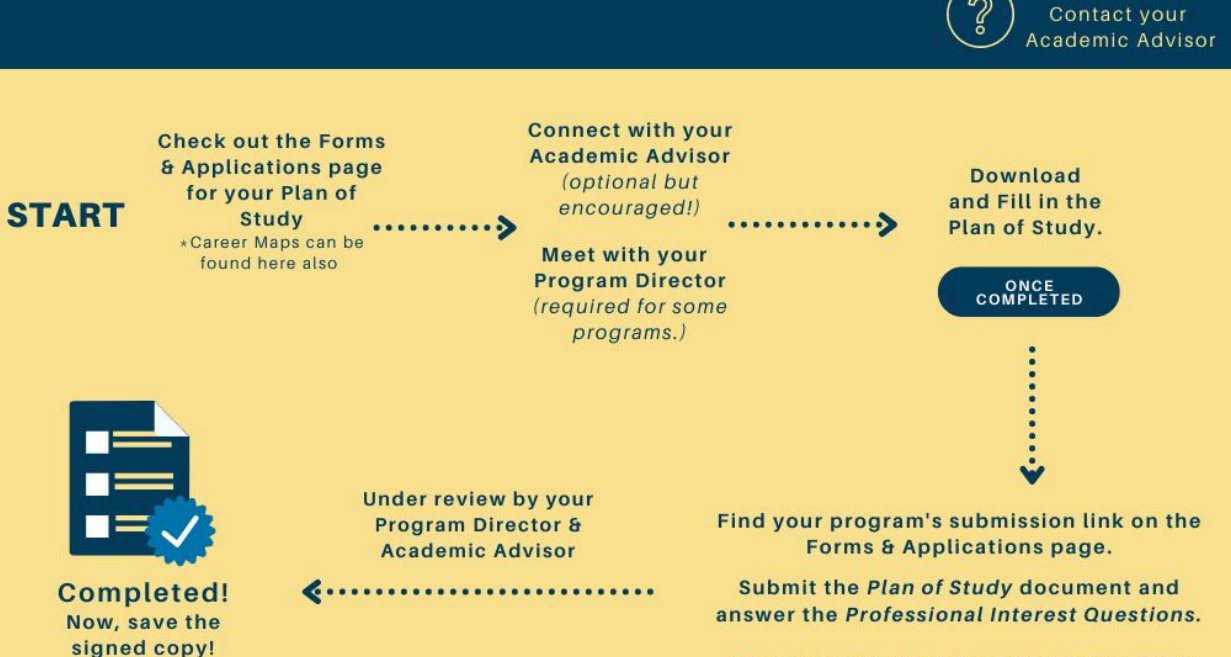

Due - Oct (fall start) & March (spring start)

**Questions?** 

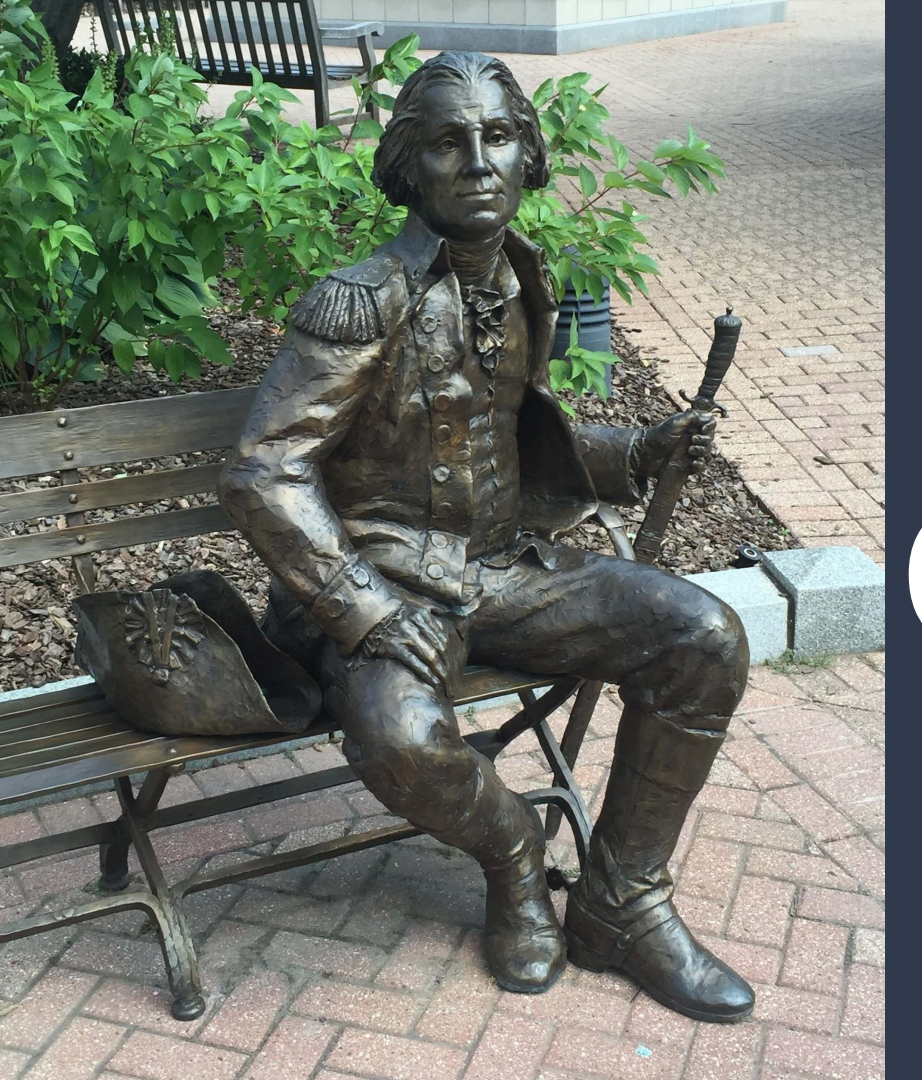

# Questions?

We are here to help! Please reach out to your academic advisor.